## How to Sign-up for CashCourse:

- 1. Go to the website:
  http://www.cashcourse.org/
  2. Select "Register Now" below the Students section
  Scholarise
  Scholarise
  Students section
- 3. Enter your Registration Information with your MLC email address

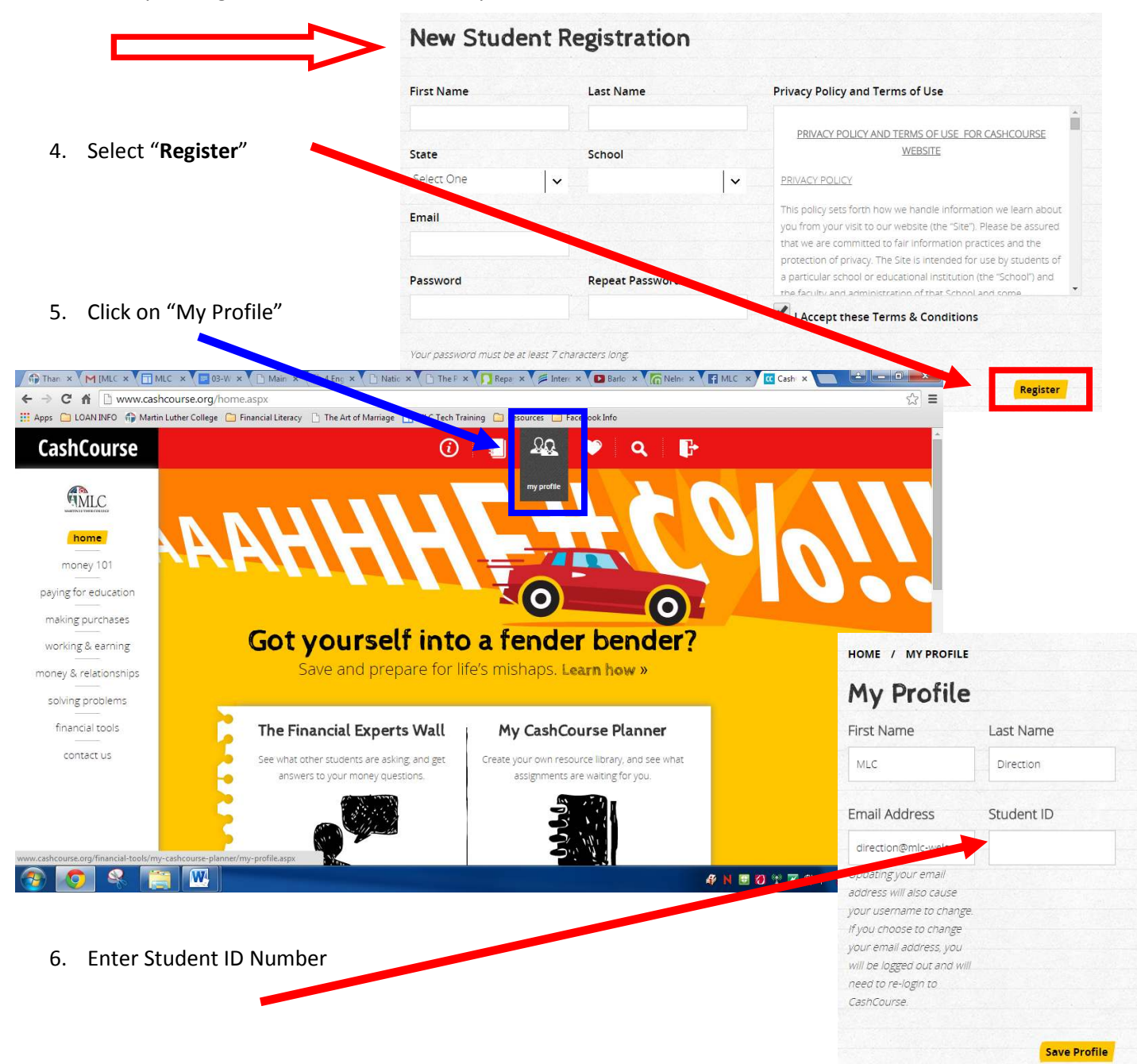

## How to Search your Student ID:

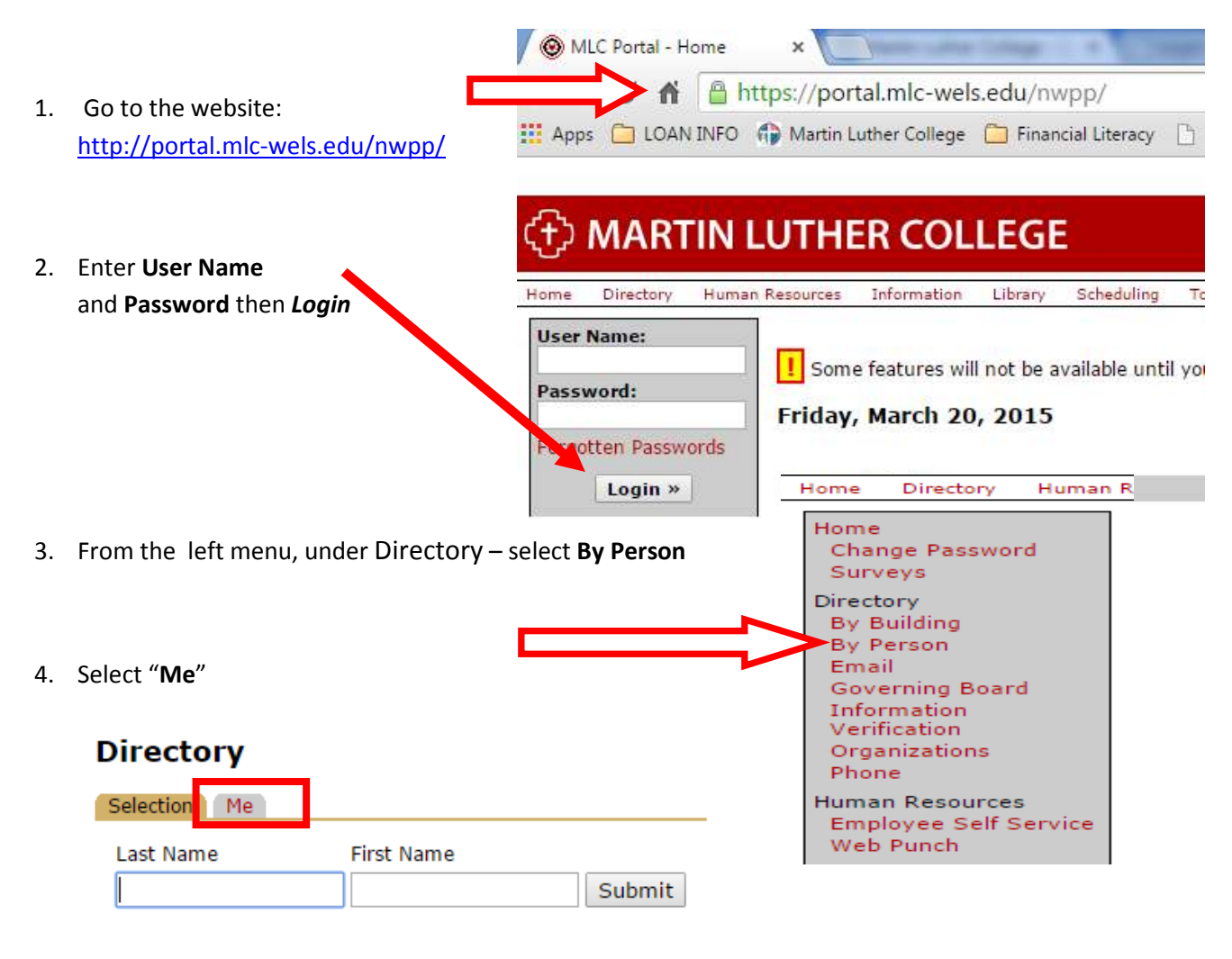

5. Student ID is displayed as Person ID:

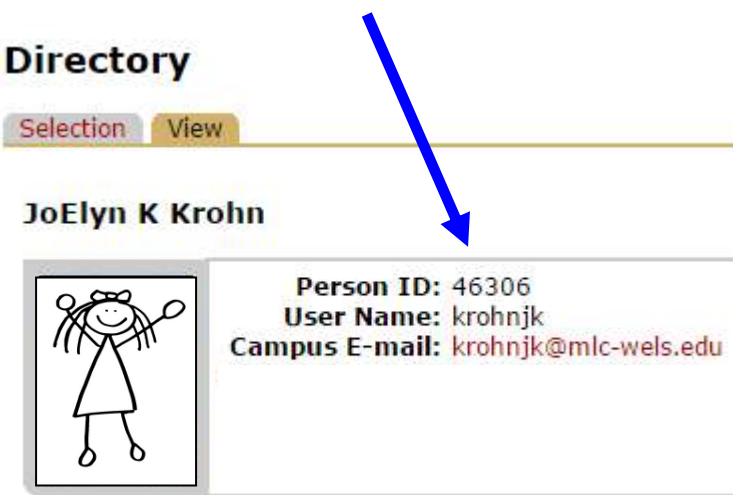